# 配置Cisco DNA Center Remote Support Authorization功能

## 簡介

本文檔介紹如何在Cisco DNA Center中設定遠端支援授權功能。

## 必要條件

要充分利用Cisco DNA Center中的新遠端支援授權功能,必須滿足以下特定條件:

· Cisco DNA Center必須是2.3.5.x版或更高版本。

· 支援服務包需要安裝在Cisco DNA Center中。

· 允許透過防火牆或代理提供遠端授權支援: wss://prod.radkit-cloud.cisco.com:443。

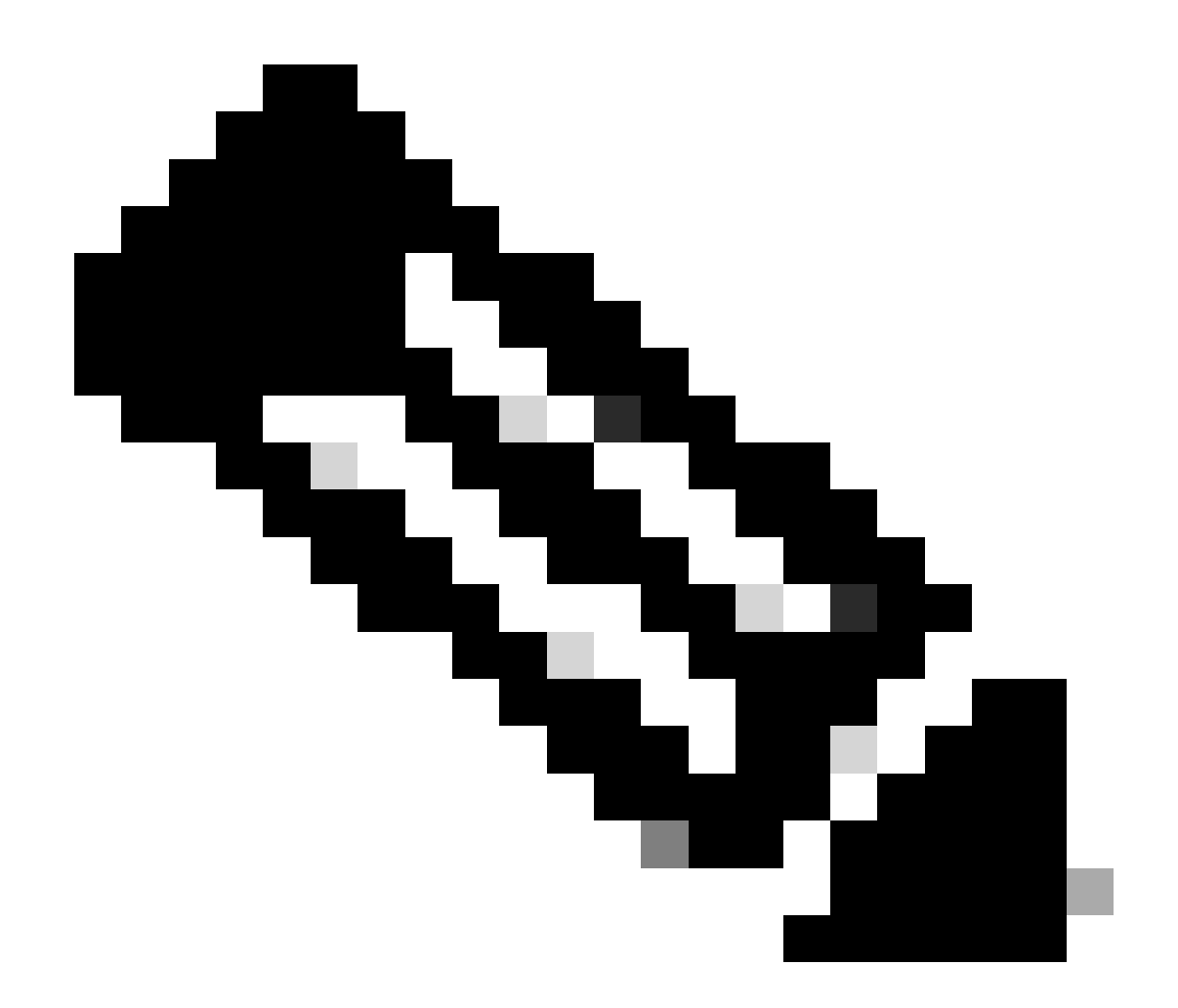

注意:Cisco DNA Center 2.3.3.x版引入了遠端支援授權,但是功能有限。只允許訪問網路 裝置,在此早期版本中不存在Cisco DNA Center CLI訪問。

## 說明

Cisco RADKit (<u>radkit.cisco.com</u>)提供對遠端終端和Web UI的安全互動式連線。Cisco RADKit功能整 合在Cisco DNA Center中,稱為遠端支援授權。當使用者使用遠端支援授權功能時,可讓思科的 TAC遠端進入其Cisco DNA Center環境,以幫助收集資訊或排除故障。這有助於減少當TAC調查發 生的問題時,使用者需要花在視訊呼叫上的時間。

### 限制

與RADKit獨立版本相比,當前版本的遠端支援授權具有以下限制:

- 當支援工程師對您的Cisco DNA中心執行「maglev」、「sudo」或「rca」命令時,它們會提示輸 入憑證。 遠端支援授權不會自動處理這些憑據,因此您可能需要與支援工程師共用這些憑據。 - 透過Remore支援授權服務,無法連線到Cisco DNA Center的圖形使用者介面(GUI)或網路裝置的 任何GUI。

- 無法提供對不在思科DNA中心資產中,但進行故障排除所必需的裝置(例如ISE)的遠端訪問。

- 即使無線存取點在思科DNA中心庫存中,也不可能對其進行遠端訪問。

- 遠端訪問限制為一次24小時,為了提供更長的訪問許可權,需要每24小時建立一個新授權。

- 透過建立授權,您可以允許訪問Cisco DNA Center資產中的所有裝置。不能限制對某些網路裝置 的訪問。

要克服這些限制,可以考慮改為安裝獨立RADKit服務。安裝程式適用於Windows、Mac和Linux。 有關詳細資訊,請訪問<u>https://radkit.cisco.com</u>

#### 網路連線

Cisco DNA Center透過AWS連線到Cisco RADKit聯結器。Cisco RADKit聯結器內建在遠端支援授權 功能中。TAC透過AWS連線到Cisco RADKit聯結器並使用Cisco RADKit客戶端。Cisco DNA Center環境生成支援ID後,Cisco RADKit客戶端將使用該支援ID連線到Cisco DNA Center。

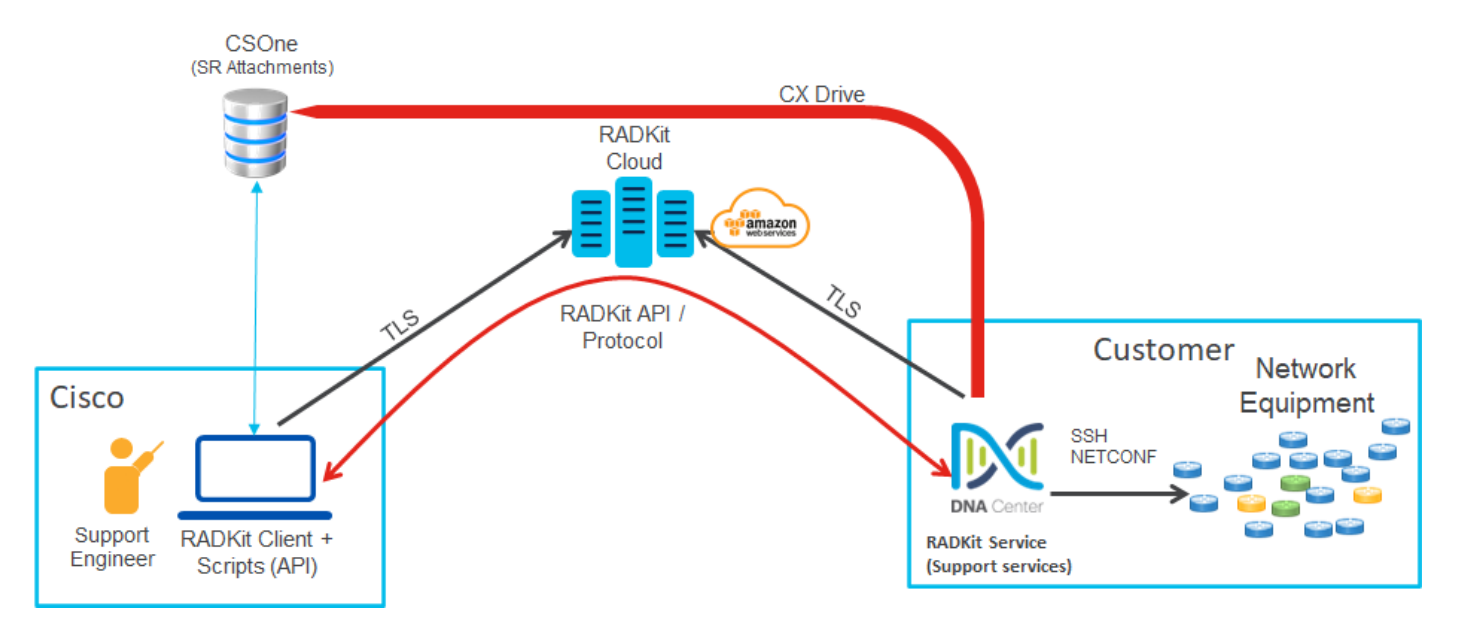

### RADKit Architecture - Service in Cisco DNA Center

## 設定遠端支援授權

要啟用Remote Support Authorization以使TAC可以遠端參與,必須完成以下步驟:

- 1. 確保防火牆允許所需的URL通過。
- 2. 安裝支援服務套件。
- 3. 配置遠端支援授權工作流的SSH憑證。
- 4. 建立新授權。

#### 步驟 1

要使用Cisco DNA Center聯結器進行遠端支援授權,必須能夠與AWS聯結器通訊。為確保此通訊 ,如果配置了以下URL,則必須允許此URL透過防火牆:

wss://prod.radkit-cloud.cisco.com:443

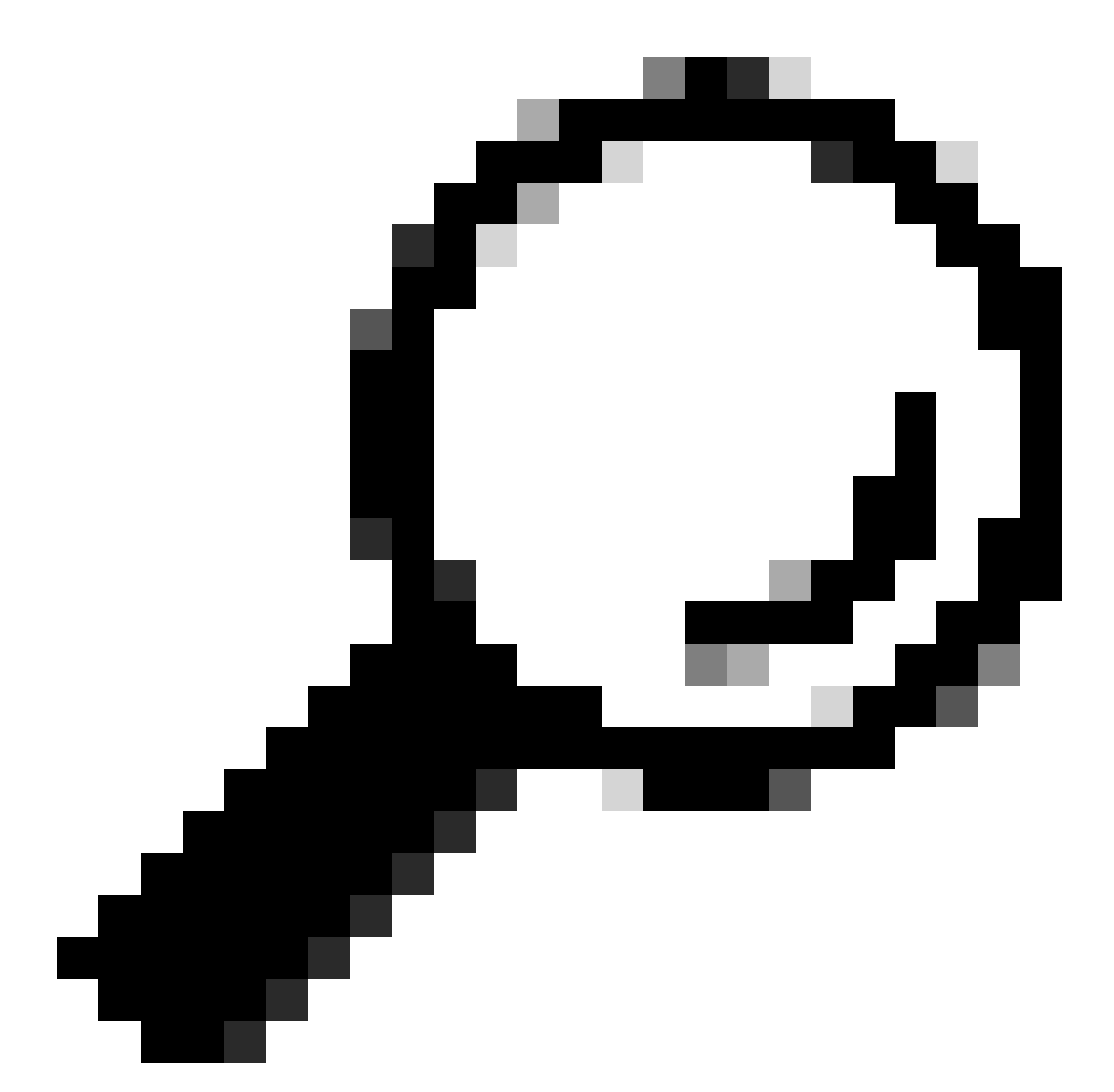

提示:有關需要允許/打開才能使Cisco DNA Center功能正常運行的特定埠和URL的詳細資 訊,請檢視<u>安裝指南的規劃部署</u>部分。

#### 步驟 2

完成全新安裝或將Cisco DNA Center升級到版本2.3.5.x或更高版本後,必須手動安裝支援服務包。

這是可選的軟體套件,預設情況下不安裝。導航至Cisco DNA Center UI。在Cisco DNA Center UI的主螢幕中,選擇螢幕右上方的雲圖示,然後選擇Go to Software Management。

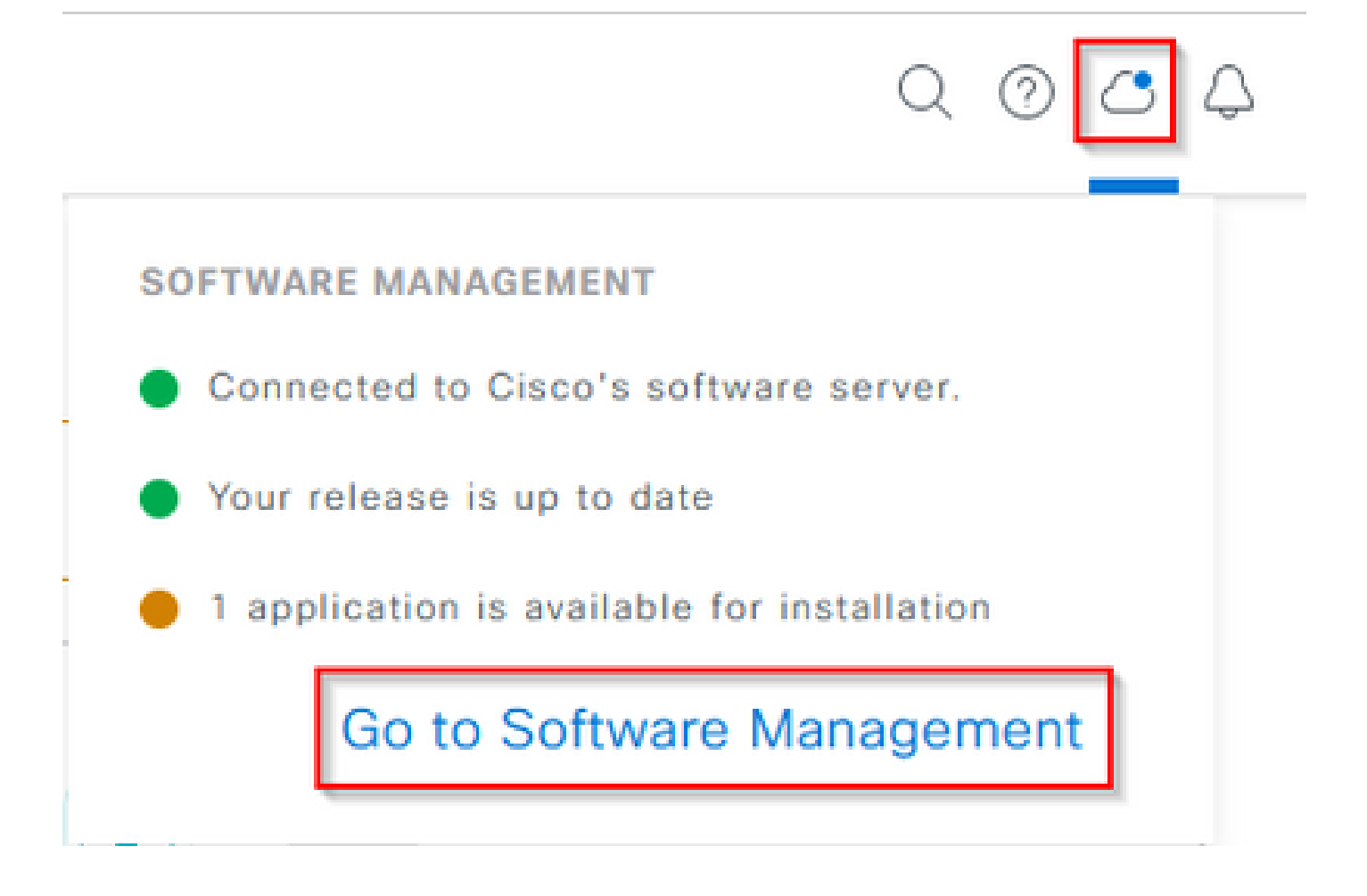

在「軟體管理」頁面上,您會看到目前安裝的版本、任何可升級的版本,以及任何可用的選擇性套 裝程式。Support Services軟體套件是可選軟體套件,在全新安裝完成或升級之前未部署該軟體套 件時不會自動安裝。按一下可用軟體套件清單下支援服務軟體套件的框,然後按一下螢幕右下角的 「安裝」按鈕。

| Cisco DNA Center                                                                                                    | System / Software Management | 0.004 |
|----------------------------------------------------------------------------------------------------|------------------------------|-------|
| Installed Version: 2.3.5.0-70586 Currently Installed Applications                                                                 |                              |       |
| Your system is up to date                                                                                                    |                              |       |
| Available applications for 2.3.5.0-70586<br>The software packages below are available to install. During installator              | A, we automatically          |       |
| Select All                                                                                                    |                              |       |
| Support Services Cisco Support personnel assigned to your open support cases can interact with and troubleshoot your View Details |                              |       |
|                                                                                                    |                              |       |

Cancel Install

會出現一個彈出式視窗,供您檢查所選封裝的相依性。檢查完成後,選擇「繼續」。 接著開始安裝選取的套件。此程式的長度取決於目前部署程式中的套裝程式數目。由於封裝正在部 署過程中,熒幕頂端會顯示橙色橫幅,說明自動化和保證服務已暫時中斷。出現這種情況是因為建 立了新的支援服務Pod,並且正在啟動過程中。

| <ul> <li>Automation and Assurance services have been temporarily disrupted. The system is working to restore this functionality. Mare here</li> </ul>                                         |                                                  |                  |          |                 |                       |
|----------------------------------------------------------------------------------------------------|--------------------------------------------------|------------------|----------|-----------------|-----------------------|
| Cisco DNA Center                                                                                                    | System / Sof                                     | tware Management |          |                 | 0.0                   |
| Your system is up to date                                                                                                    | Unhealthy Services<br>Status: Unhealthy (1 Down) |                  |          |                 |                       |
| /                                                                                                    | SERVICES (1)                                     |                  |          |                 | As of: Mar 21, 2023 9 |
|                                                                                                    | <i>⊽</i> Piter                                   |                  |          |                 | EQ, Find              |
|                                                                                                    | Name                                             | Appriack         | Health . | Werston         | Toots                 |
|                                                                                                    | support-service                                  | fusion           | Down 🕡   | 7.49.510.880024 | Metrics Cf.   Logs Cf |
| Available applications for 2.3.5.0-70586<br>The software packages below are available to install. During installation, we a<br>check for dependencies and install them as well.<br>Select All |                                                  |                  |          |                 |                       |
| Support Services Cisco Support personnel assigned to your open support cases can interact with and troubleshoot your View Details 90%                                                         |                                                  |                  |          |                 |                       |

大約10到20分鐘後,新Pod將處於完全打開狀態,支援服務軟體套件安裝完成。安裝套裝軟體後 ,請重新整理瀏覽器,然後繼續步驟3。

步驟 3

要完全訪問遠端支援授權功能,需要在遠端支援授權設定中配置SSH憑證。如果沒有定義這些憑證 ,TAC將無法使用Cisco RADKit進行遠端故障排除。要配置SSH憑證,請導航到Cisco DNA Center

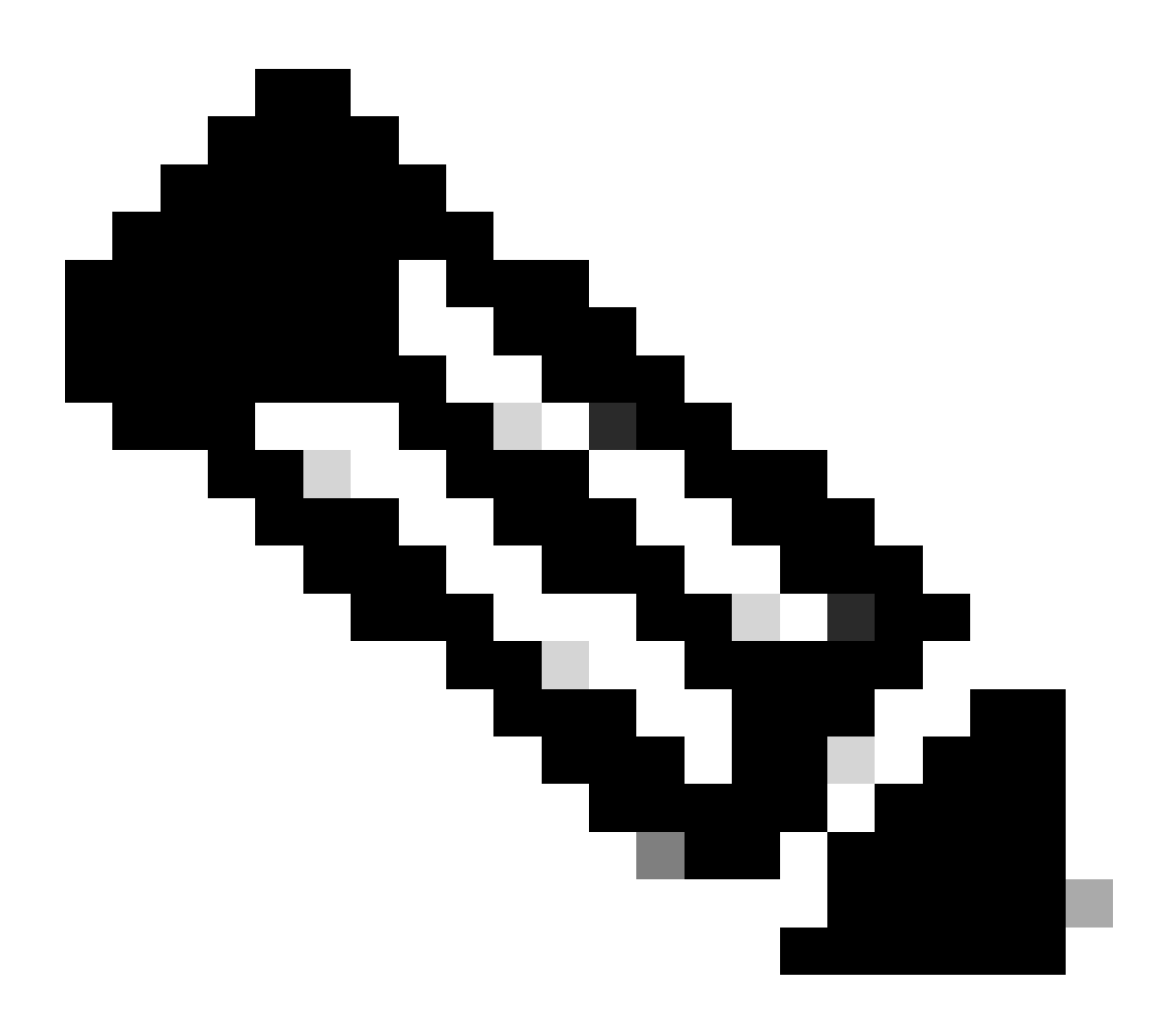

注意:請注意,遠端支援授權僅在安裝支援服務軟體套件並且刷新瀏覽器後顯示。請參閱 有關如何完成此任務的步驟2。

|                              | Q 🛛     | Ą |
|------------------------------|---------|---|
| About                        |         |   |
| Cisco DNA Sense              |         |   |
| API Reference                | ß       |   |
| Developer Resources          | ß       |   |
| Contact Support              | ß       |   |
| Remote Support Authorization |         |   |
| Help                         | ß       |   |
| Keyboard Shortcuts           | Alt + / |   |
| Make a Wish                  |         |   |
|                              |         |   |

您將被重定向到「遠端支援授權」頁面。列出了四個頁籤:

- ·建立新授權
- ·目前的授權
- ·過去的授權
- ·管理SSH憑證

導航到管理SSH憑據頁籤。選擇Add New SSH Credential。

| E Cisco DNA Center                                                                                                    |                                     |                       |
|----------------------------------------------------------------------------------------------------|-------------------------------------|-----------------------|
|                                                                                                    | A No Connection to CX Cloud Service | As of Today @ 5:56 PM |
| SUMMARY                                                                                                    |                                     |                       |
| 25 0 25<br>Total Authorizations Current Authorizations Past Authorizations                                                                                                    |                                     |                       |
| Create New Authorization Current Authorizations Past Authorizations Manage SSH Credentials                                                                                                   |                                     |                       |
| SSH credentials allow a Cisco specialist to access Cisco DNA Center for troubleshooting. After the maximum limit is reached, you must delete an existing credential to add a new credential. |                                     |                       |
| Add New SSH Credential                                                                                                    |                                     |                       |

即會開啟新視窗。輸入Cisco DNA Center裝置的當前SSH密碼和說明。密碼必須與當前用於透過 SSH連線到Cisco DNA Center裝置的密碼匹配。選擇新增。條目現在顯示在現有SSH憑證下。

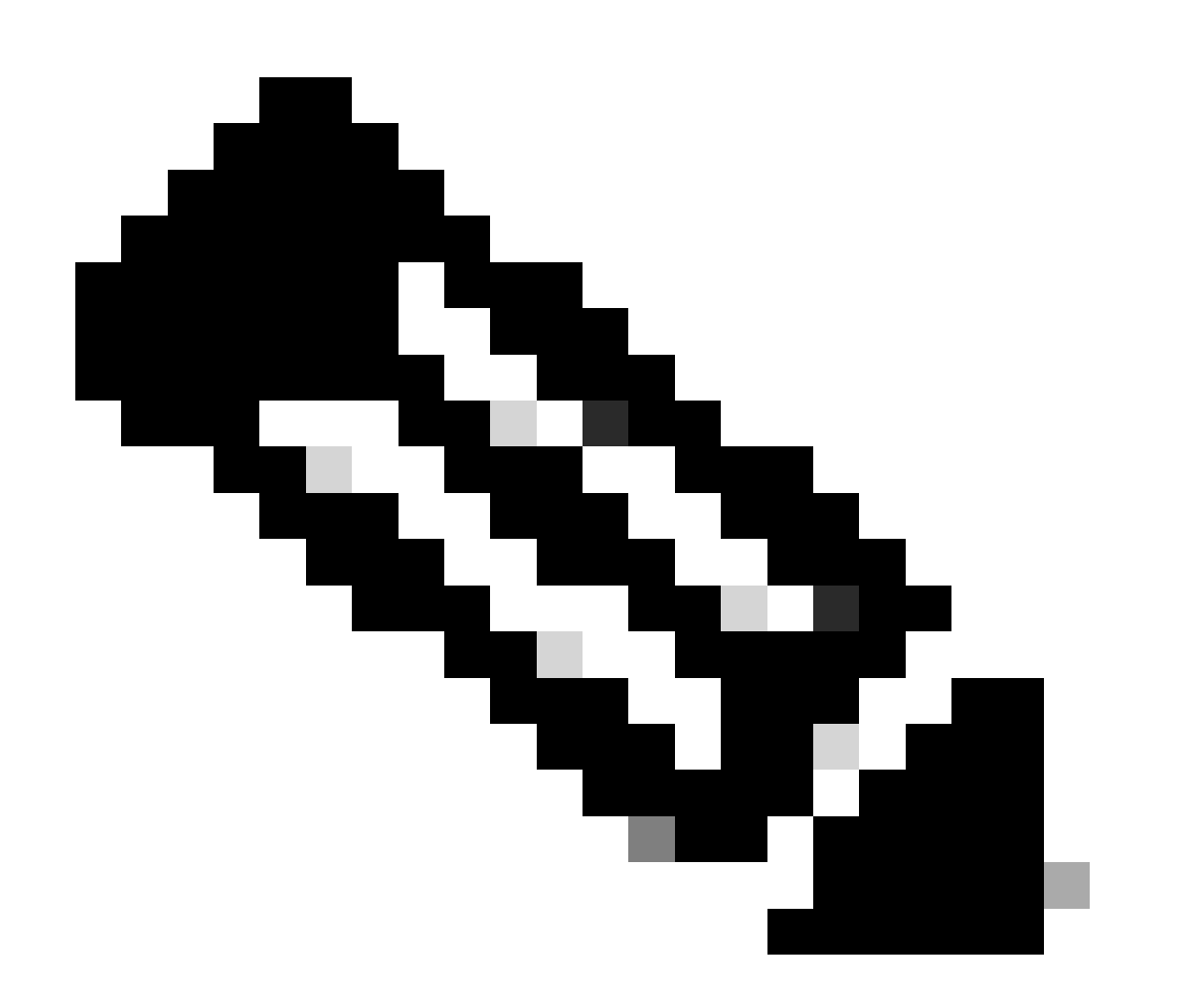

注意:請注意,對於單節點部署,只能建立一個憑據。對於三個節點部署,最多可以建立 三個憑據。但是,如果所有三個節點的SSH密碼相同,則只需建立一個憑證。

# 導航到Remote Support Authorization頁面中的Create New Authorization頁籤。選擇Create a Remote Support Authorization。

| ■ Cisco DNA Center                                                                                                    | Q @ C 4                       |
|----------------------------------------------------------------------------------------------------|-------------------------------|
| ▲ No Connection to CX Cloud                                                                                                    | Service As of Today @ 5:58 PM |
| SUMMARY       25     0     25       Total Authorizations     Current Authorizations     Past Authorizations                                                                                                    |                               |
| Create New Authorization Current Authorizations Past Authorizations Manage SSH Credentials                                                                                                    |                               |
|                                                                                                    |                               |
| You can grant remote access to a Cisco specialist to further assist you with triage or troubleshooting. Permission is time bound, you can remove<br>access at any time. Let's start by creating a support authorization. If you have a service request number, please have it ready. |                               |
| Create a Remote Support Authorization                                                                                                    |                               |

系統會將您重定向到工作流程頁面以開始設定授權。您必須輸入TAC工程師的電子郵件地址。例如

: <sup>r</sup>ciscotac@cisco.com」。

這兩個欄位是選擇性的:

·現有SR編號

·存取理由

如果您有未結的TAC服務請求,請將該服務請求編號輸入到現有SR編號欄位中。

如果您要為Remote Support Authorization增加文檔,請在Access Justification欄位中提供該文檔 ,例如「TAC要求幫助解決出現的問題」。按「Next」(下一步)。

| =    | Cisco DNA Center                                                                                                    | Create a Remote Support Authorization | Q @ 4 4 |
|------|----------------------------------------------------------------------------------------------------|---------------------------------------|---------|
|      | Set up the Authorization                                                                                                    |                                       |         |
|      | To start, enter the Cisco specialist email address. If you have the SR numbers ready, please also enter them below.                                                         |                                       |         |
|      | Cisco Specialist Email Address*<br>ciscotac@cisco.com                                                                                                    |                                       |         |
|      | Existing SR Number(s)<br>Enter one or more SR numbers, each separated by a comma<br>Access Justification<br>Requested by Cisco TAC to troubleshoot a Cisco DNA Center issue |                                       |         |
|      |                                                                                                    |                                       |         |
|      |                                                                                                    |                                       |         |
|      |                                                                                                    |                                       |         |
|      |                                                                                                    |                                       |         |
| 0.04 |                                                                                                    |                                       |         |

系統會將您重新導向至「排定存取」步驟。您必須在此選擇「立即」或「稍後」。您可以立即開始 授權或提前安排授權。

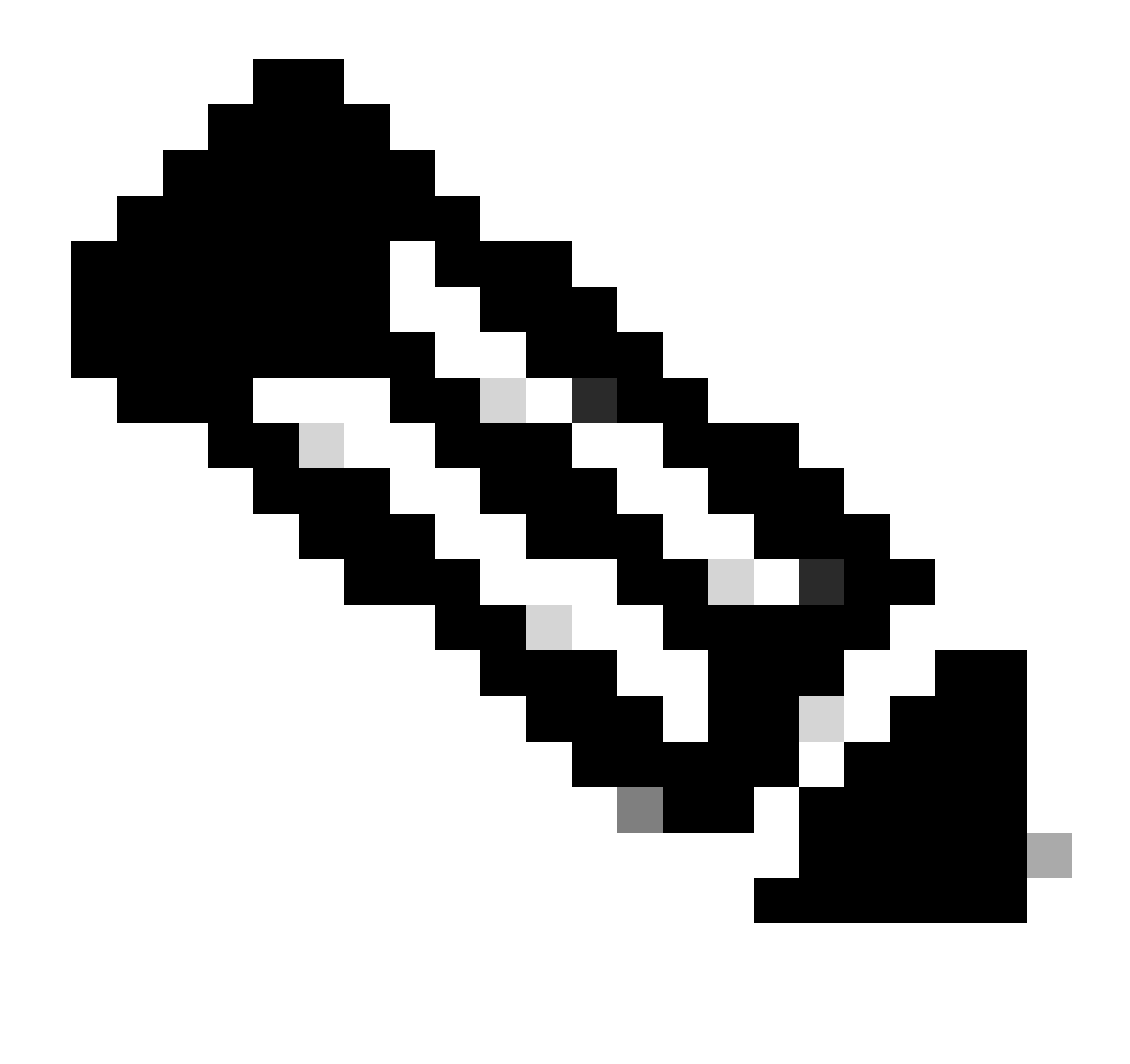

注意:請注意,授權只能提前安排,從當前建立授權請求之日起最長為30天。

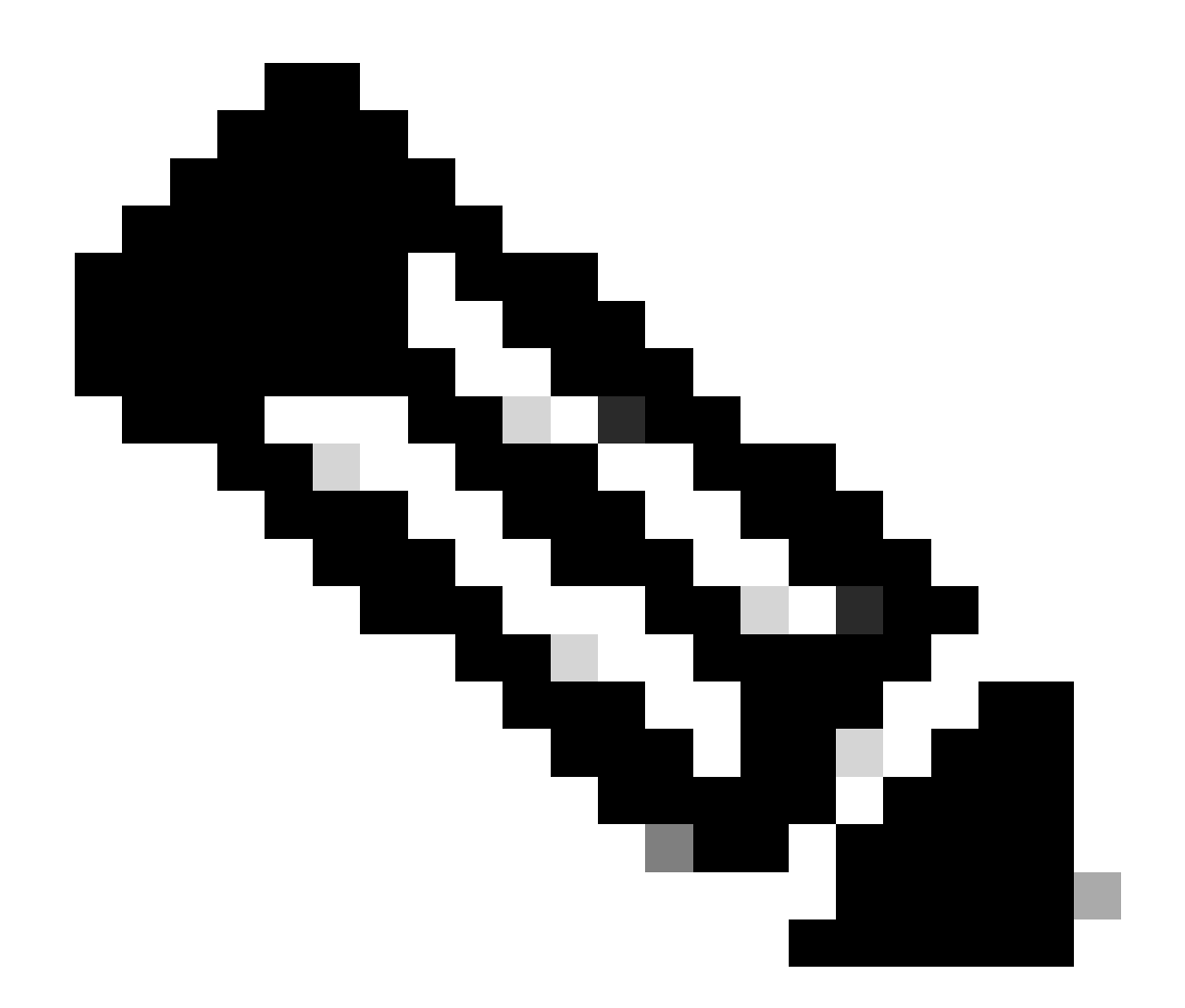

注意:請注意,授權請求的持續時間為24小時。雖然可以提前取消授權,但持續時間不能 從24小時更改。

選擇立即,然後按下一步。

#### Schedule the Access

Take your network schedule into consideration, select a time period that is most suitable for the Cisco specialist to access Cisco DNA Center and the managed network for troubleshooting.

• Now O Later Duration 24 hours

Exit All changes saved

ew Back Next

系統會將您重新導向至「存取許可權協定」頁面。此頁面有兩個選項:

· Cisco DNA Center與資產中管理的裝置之間的新VTY連線。

·訪問Cisco DNA Center裝置的CLI

要與Cisco DNA Center管理的網路裝置建立SSH連線,必須選擇第一個選項。如果未選擇此選項 ,TAC工程師將無法使用Cisco RADKit透過SSH登入裝置。要建立與Cisco DNA Center裝置的 SSH連線,必須選擇第二個選項。如果未選擇此選項,TAC工程師將無法通過Cisco RADKit訪問 Cisco DNA中心。為充分利用遠端支援授權功能,建議同時選擇這兩個選項。選取所需選項後,按 一下「下一步」。

| ≡     | Cisco DNA Center                                                                                                    | Create a Remote Support Authorization |        |      |      |
|-------|----------------------------------------------------------------------------------------------------|---------------------------------------|--------|------|------|
|       | Access Permission Agreement<br>During the designated date and time, the assigned Cisco specialist<br>will log in to Cisco DNA Center, its managed network or both for<br>troubleshooting.<br>They will be able to access any device in the managed network to<br>cnn CLI commands.<br>New VTY connections will be established between Cisco DNA<br>Currer and its managed devices. Please take any network impact<br>into consideration during the access.<br>You can revoke this authorization at any time before the access.<br>1 agree to provide access to network devices.<br>A Cisco specialist will use the SSH credentials to access Cisco DNA<br>Center.<br>1 agree to provide access to Cisco DNA Center. |                                       |        |      |      |
| € Exi | it All changes saved                                                                                                    |                                       | Review | Back | Next |

您將被重定向到「摘要」頁面,該頁面列出了透過「建立遠端支援授權」工作流配置的所有內容。 您可以在這裡確認設定是否正確。如果設定正確,請按一下「建立」。

#### Summary

Review your selections. To make any changes, click Edit and make the necessary updates. When you are happy with your selections, click Create.

| <ul> <li>Set Up the Auth</li> <li>Cisco Specialist Ema</li> </ul> | orization<br>il Address                      | Edit<br>ciscotac@cisco.com |  |  |  |
|-------------------------------------------------------------------|----------------------------------------------|----------------------------|--|--|--|
| Schedule the Ac                                                   | cess Ed                                      | it                         |  |  |  |
| Scheduled For                                                     | Now                                          |                            |  |  |  |
| Duration                                                          | 24 hour                                      | S                          |  |  |  |
| <ul> <li>Access Permissi</li> </ul>                               | ion Agree                                    | ment                       |  |  |  |
| Agreed to provide ac                                              | Agreed to provide access to network devices. |                            |  |  |  |
| Agreed to provide ac                                              | cess to Cisc                                 | o DNA Center.              |  |  |  |

Exit All changes saved

Back Create

按一下「建立」以繼續進行最後一個步驟。系統會將您重新導向至說明已建立授權的頁面。此頁面 上的主要專案包括:

- ·TAC工程師的電子郵件地址
- · 排定的授權開始時間和持續時間
- ·支援ID

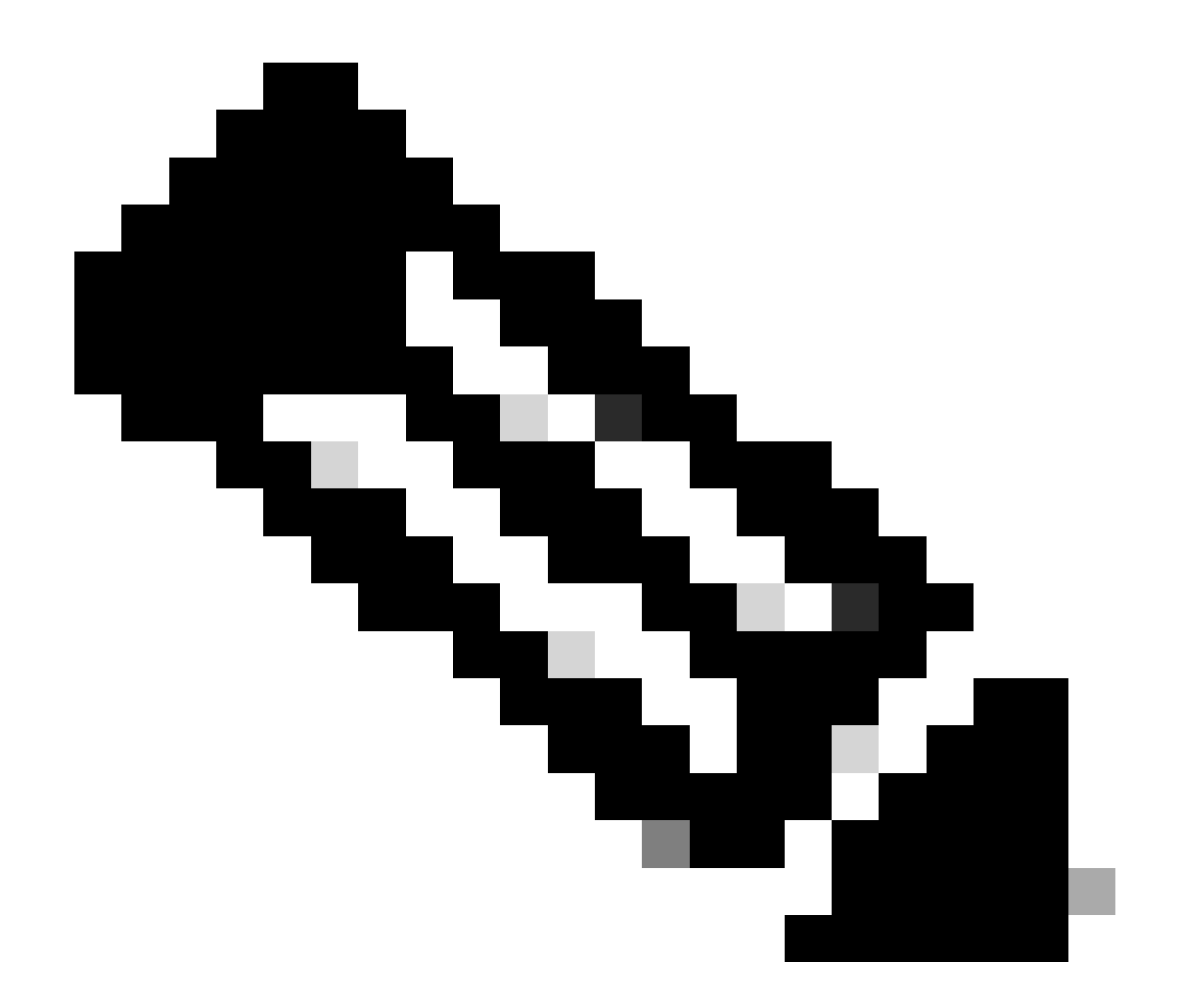

注意:請注意,TAC工程師需要支援ID才能將Cisco RADKit客戶端連線到此授權請求。複 製提供的資訊並傳送給TAC工程師。

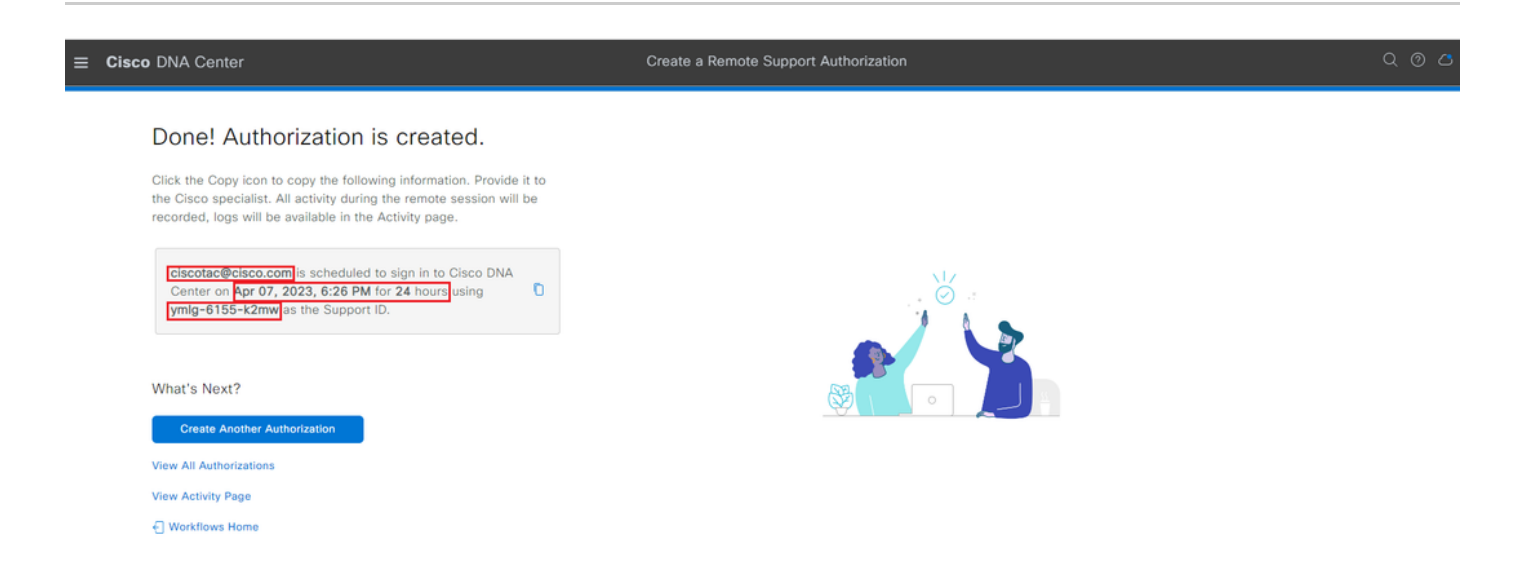

您可以在此頁面選擇建立其他授權、檢視所有授權、檢視活動頁面或工作流程首頁。如果不需要建

立其他授權,您可以選擇「檢視所有授權」來檢視所有目前和過去的授權。「檢視活動」頁面會將 您重新導向至「稽核日誌」頁面。View All Authorizations(檢視所有授權)會將您重定向到 Remote Support Authorization(遠端支援授權)部分的Current Authorizations(當前授權)頁面。 您可以檢視「全部」、「已排定」或「有效」授權。按一下授權以打開一個側窗口,其中顯示透過 「建立遠端支援授權」工作流配置的設定。

|                                                                                                    |                                                                                          | Q @ 🛎 🗘                                                                                                    |
|----------------------------------------------------------------------------------------------------|------------------------------------------------------------------------------------------|----------------------------------------------------------------------------------------------------|
| SUMMARY                                                                                                    | 🗍 ciscotac@cisco                                                                         | .com ×                                                                                                    |
| 26       1       25         Total Authorizations       Current Authorizations       Past Authorizations         Create New Authorization       Current Authorizations       Past Authorizations         Status       All       Scheduled       Active         iciscotac@cisco.com       Active on       Apr 07, 2023, 6:26 PM. | Support ID<br>Cisco Specialist Email<br>Address<br>Date<br>Duration<br>Access Permission | ymlg-6155-k2mw<br>ciscotac@eiseo.com<br>Apr 07, 2023, 6:26 PM<br>24 hours<br>All SSH-enabled network devices managed by Cisco DNA Center,<br>All Cisco DNA Center nodes (including witness, if disaster recovery is<br>enabled) |
| Duration 24 hours Cancel Authorization View Logs                                                                                                    |                                                                                          |                                                                                                    |

您可以選擇取消授權或檢視TAC工程師對您的部署所做工作的稽核日誌。您可以選擇切換至「過去 的授權」頁標,以取得先前授權的歷史資訊。選擇檢視日誌以重定向到「稽核日誌」頁。在Audit Logs頁面中,您可以選擇Filter,然後選擇TAC工程師的電子郵件地址的Description進行過濾。

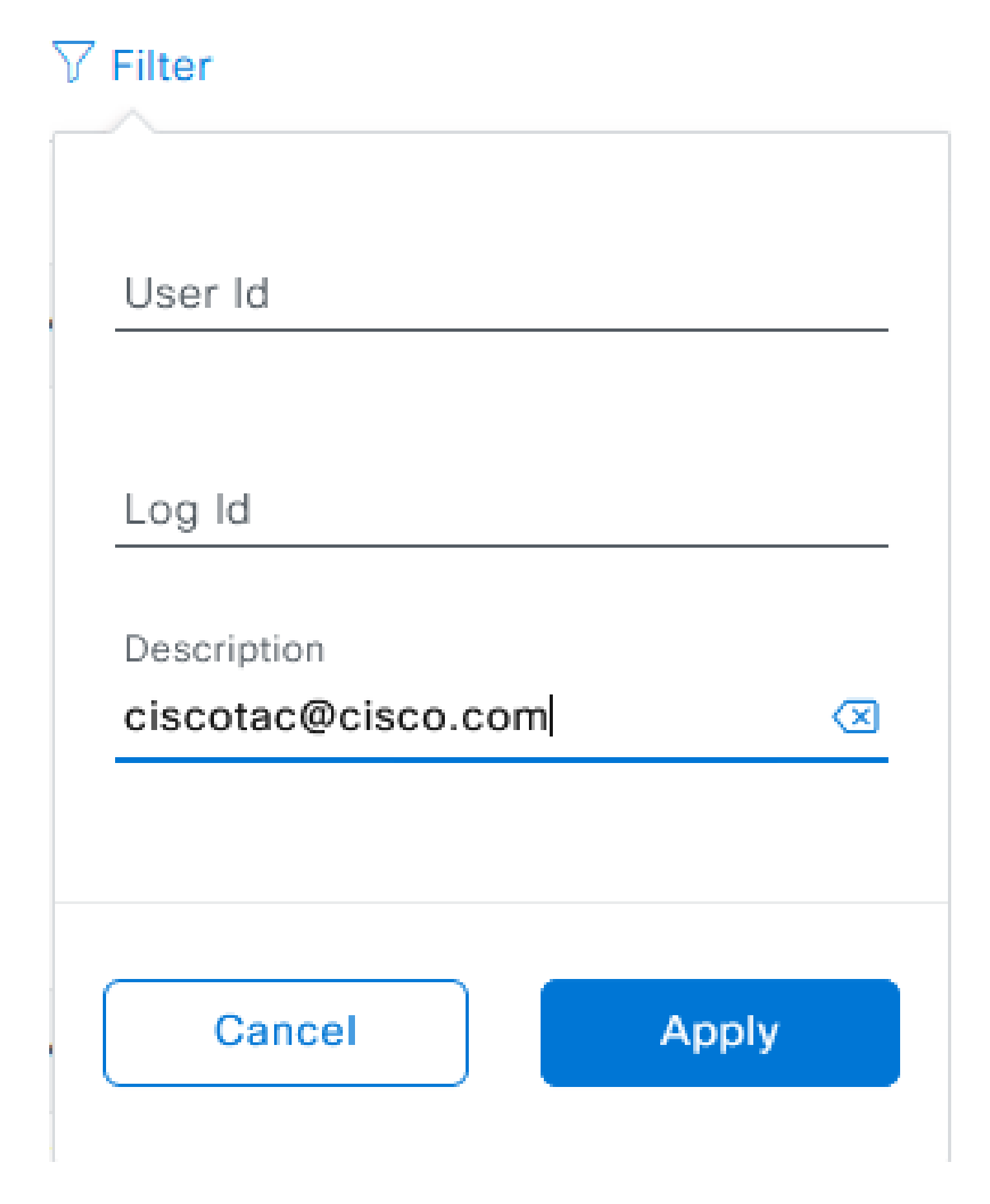

選擇套用。這會根據TAC工程師的電子郵件地址增加一個過濾器,如使用Cisco RADKit進行遠端部 署時審計日誌說明中所示。

| Mar 21, 2023 23:56 PM (C01) | Interactive Session Started for Device [ by Remote Support User [ciscotac@cisco.com]                                         | INFO  | Info  | system  |
|-----------------------------|----------------------------------------------------------------------------------------------------|-------|-------|---------|
| Mar 21, 2023 23:57 PM (CDT) | Executing command on the device                                                                                              | INFO  | Info  | system  |
| Mar 21, 2023 23:57 PM (CDT) | Executing commandshow version on the device                                                                                  | INFO  | ofni  | system  |
| Mar 21, 2023 23:57 PM (CDT) | Executing command on the device                                                                                              | INFO  | ofini | system  |
| Mar 21, 2023 23:57 PM (CDT) | Executing command on the device                                                                                              | INFO  | Info  | system  |
| Mar 21, 2023 23:57 PM (CDT) | Executing commandexit on the device                                                                                          | INFO  | Info  | system  |
| Mar 21, 2023 23:58 PM (CDT) | Closing connection on the device                                                                                             | INFO  | Info  | system  |
| Mar 21, 2023 23:58 PM (CDT) | Interactive Session Completed for Device [ type Remote Support User [ciscotac@cisco.com]                                     | INFO  | Info  | system  |
| Mar 21, 2023 23:56 PM (CDT) | Login was successful for Remote Support User [ciscotac@cisco.com]                                                            | INFO  | info  | system  |
|                             |                                                                                                    |       |       |         |
| MW 23, 2023-00-02 AM (0275) | Remote Support Authorization was canceled for a user with email of ciscose@ciscs.com and with start time 2023-03-02 04.43.54 | MPD . | 110   | +0100   |
| NW 23, 2023-00-00 AM (COT)  | The request to run read only contrands in devices.                                                                           | 8810  | 100   | system. |
| NW 23, 2023-00-00-AM (227)  | Request was received to run constant(s) (show license suri) for device.                                                      | RFO   | 100   | system. |

#### 從稽核日誌中,您可以看到TAC工程師做了什麼以及他們登入的時間。

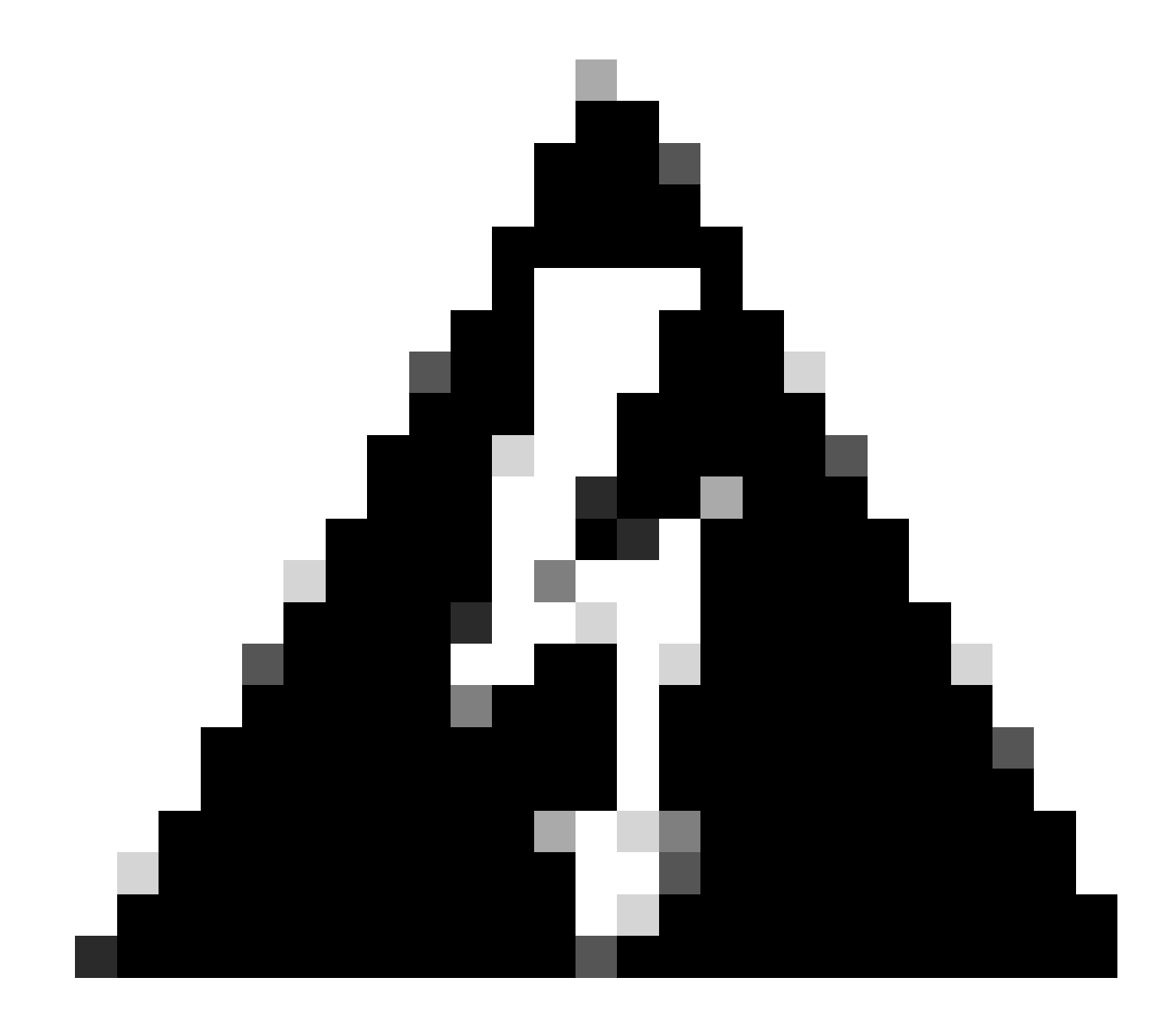

警告: Cisco DNA Center 2.3.5.x版的遠端支援授權功能已透過Cisco RADKit client 1.4.x測

試。

#### 關於此翻譯

思科已使用電腦和人工技術翻譯本文件,讓全世界的使用者能夠以自己的語言理解支援內容。請注 意,即使是最佳機器翻譯,也不如專業譯者翻譯的內容準確。Cisco Systems, Inc. 對這些翻譯的準 確度概不負責,並建議一律查看原始英文文件(提供連結)。